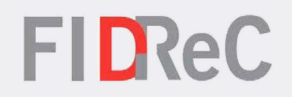

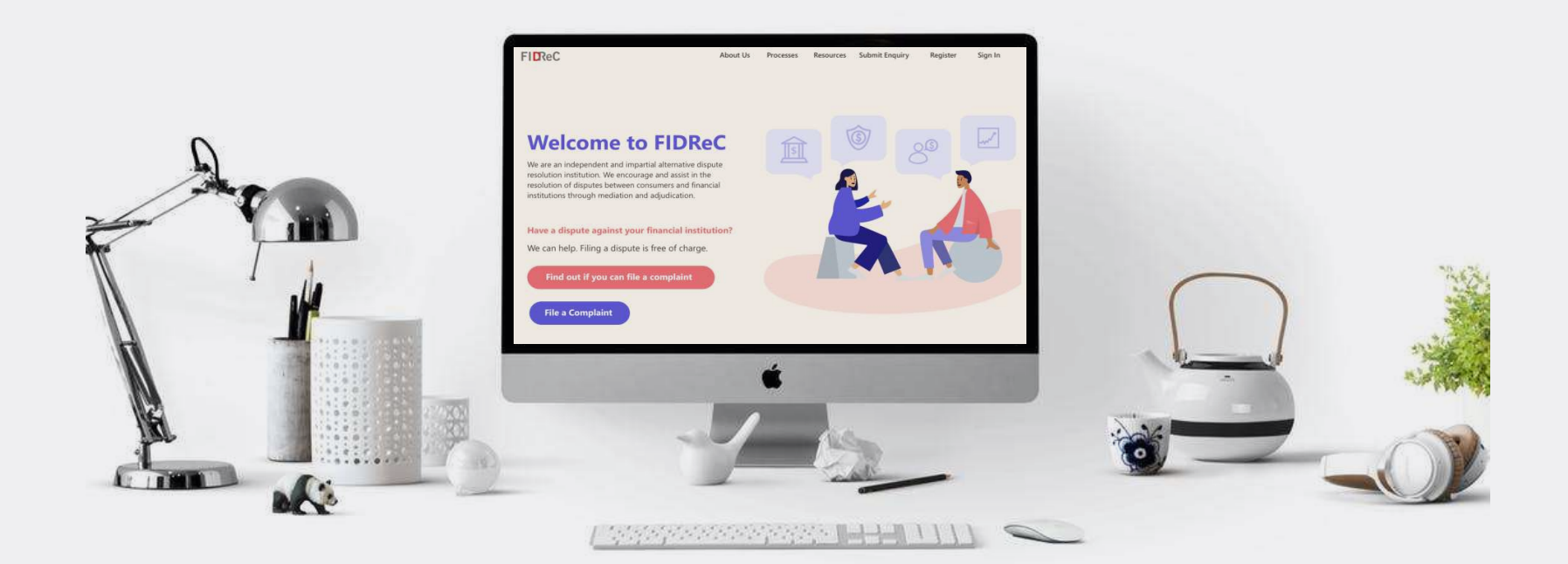

# User Manual Making payments (FI)

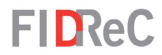

# Within this tutorial, we will take a look at how you can...

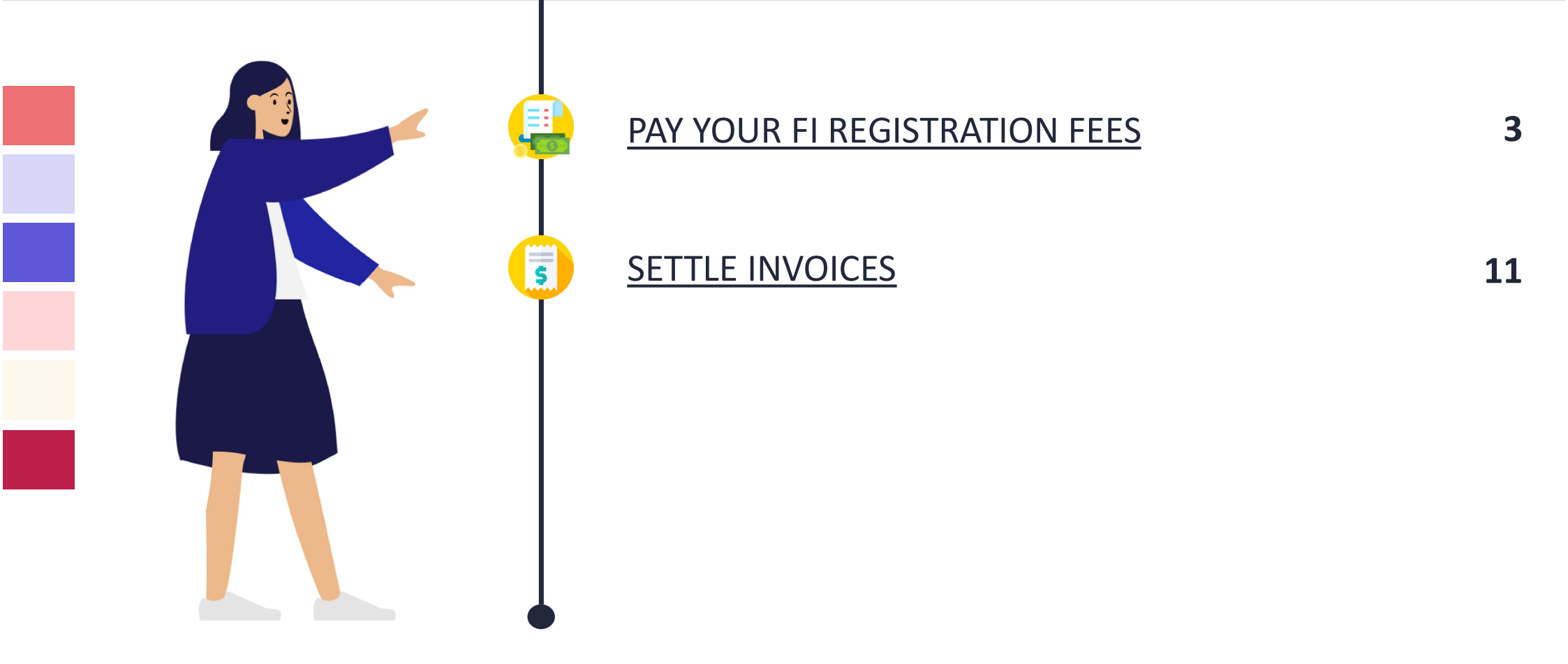

#### New Subscription Request - REF#1001068 - Subscription Successful Inbox × ÷. [2] Service User01 <serviceuser01@fidrec.com.sg> Jul 14, 2021, 1:28 PM to me 👻 Dear User. Thank you for subscribing to FIDReC. There are 2 more steps before completing the subscription: 1. You are required to make a one-time initial subscription payment of "S\$ XX" to FIDReC. You can choose from any of the available payment modes that are listed here to make your payment. Please ensure that you indicate your application number (in this email's subject line) within the transaction description, when making the payment. 2. You are required to send us your GIRO details, so that we can setup the recurring deduction of your future subscription fees. Please download the GIRO Form, and send us the duly filled original GIRO form at the following address: Financial Industry Disputes Resolution Centre Ltd 36 Robinson Road #15-01 City House Singapore 068877

## **FID**ReC

After we have approved your registration, you will receive an email notifying you that a onetime initial subscription payment to FIDReC is required.

Click <u>here</u> to be directed to the FIDReC portal to make the payment.

### Some helpful tips:

(H)

You are also required to submit a GIRO form for the recurring deduction of future subscription fees. Refer to **step 4** for more information.

## **FIDReC** About Us Processes Register -Submit Enquiry Sign in Resources Home > Payment Method Available Please select a payment method PAY NOW PayNow **Bank Transfer** ESE (\$) Cheque Payments (\$) **Cash Payments**

**FID**ReC

You should be redirected to this page offering you different payment options. Click on each option to learn more about how to utilize each method of payment. PayNow – <u>Step 3a</u>

2

Bank Transfer – <u>Step 3b</u> Cheque Payments – <u>Step 3c</u> Cash Payments – <u>Step 3d</u>

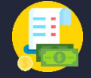

**FID**ReC

PayNow

To make your payment using PayNow, kindly scan the QR Code on the right with your smartphone or use the "PayNow to UEN" option and enter our UEN **200502125D**.

Do ensure that you include either your complaint **reference number** or **membership number**, within the transaction description, when making your payment.

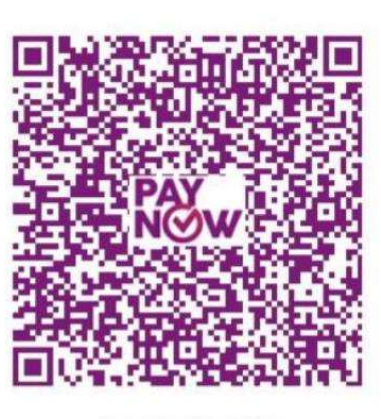

SCAN TO PAY

You can make payments via PayNow with a participating bank account.

(**3**a)

You can also make payment through internet banking by entering our UEN in the payment details.

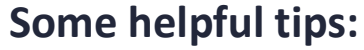

Please ensure to include your membership number in the notes of the payment. This number can be found in the subject of the email sent to you.

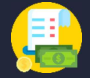

FIDReC

Bank Transfer

To make payments to FIDReC via Bank Transfer, please contact us by email at **info@fidrec.com.sg** or call us at **+65 6327 8878** for more details.

Do ensure that you include either your complaint **reference number** or **membership number**, within the transaction description, when making your payment.

If you would like to make your payment via bank transfer, please contact us by email at info@fidrec.com.sg or call us at +65 6327 8878 for information on how to do so.

**3**b

Making Payments | 6

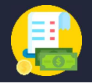

**FID**ReC

(S) Cheque Payments

Write "Financial Industry Disputes Resolution Centre Ltd" at the pay line. Cross out the word "Bearer" on the cheque and double cross on the top left corner of the cheque.

Please enclose your payment notice email, along with your cheque, and mail these to the address on the right.

You can also submit your payment in-person by visiting our office.

Financial Industry Disputes Resolution Centre Limited (FIDReC) (**3**C)

**A** 

36 Robinson Road #15-01 City House Singapore 068877 Payments made by cheque can be addressed to FIDReC's office and sent in by mail. Please be sure to include a printout of the email you received requesting for payment.

You can also bring the cheque directly to FIDReC's office.

## Some helpful tips:

Please ensure to cross out 'Bearer' and cross the cheque by drawing 2 lines across the top left corner of the cheque before mailing the cheque to us.

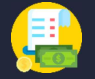

## **FID**ReC

(\$) Cash

Cash Payments

For cash payments, please visit our office at the address on the right to make your payment.

Do make sure to carry your payment advice, which could be in the form of an email or a letter, to share with our representatives. Financial Industry Disputes Resolution Centre Limited (FIDReC) (3d)

36 Robinson Road #15-01 City House Singapore 068877 Cash Payments can be made in person at our office. Please bring a printout of the payment advice that you received by email when doing so.

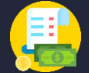

2. You are required to send us your GIRO details, so that we can setup the recurring deduction of your future subscription fees. Please download the <u>GIRO Form</u>, and send us the duly filled original GIRO form at the following address:

| FIDReC                                                                                                    | About Us                                         | Processes                                         | Resources                                     | Register 🗸    | Submit Enquiry    | Sign in                      |
|----------------------------------------------------------------------------------------------------|--------------------------------------------------|---------------------------------------------------|-----------------------------------------------|---------------|-------------------|------------------------------|
| Home > Resources > KA-01008                                                                                                    |                                                  |                                                   |                                               |               |                   |                              |
| GIRO Form                                                                                                    |                                                  |                                                   |                                               |               |                   | ⊖ Print                      |
| Newly subscribed financial institutions are required to provide a<br>the purposes of completing their subscription. GIRO deductions<br>Please download and submit a hardcopy of the GIRO form via p<br>Financial Industry Disputes Resolution Centre Ltd<br>36 Robinson Road<br>#15-01<br>City House<br>Singapore 068877 | a completed a<br>s will be used<br>post to FIDRe | and signed cc<br>for the collec<br>C's business a | opy of the GIR<br>ction of any fe<br>address: | O form attach | ed below to FIDRe | Views: 73<br>eC for<br>tion. |
| Keywords: GIRO Form                                                                                                    |                                                  |                                                   |                                               |               |                   |                              |
| Related Attachments (1)                                                                                                    |                                                  |                                                   |                                               |               |                   |                              |
| GIRO Form.pdf                                                                                                    |                                                  |                                                   |                                               |               |                   |                              |

## **FID**ReC

After you have completed your one time payment, you are required to submit a GIRO form for recurring future subscription fees.

Click on <u>GIRO Form</u> in the email to be directed to the GIRO Form download page. Click on <u>GIRO Form.pdf</u> to download the GIRO form that you are required to fill and submit to us.

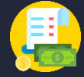

| ' Please do not fax the GIRO form to us as the bank req                                                                                                    | uires original signature for verification                                                                                                    |
|----------------------------------------------------------------------------------------------------|----------------------------------------------------------------------------------------------------|
| Date                                                                                                    | Name of Billing Organisation                                                                                                    |
| a                                                                                                    | Financial Industry Disputes Resolution Centre Ltd<br>(FIDReC)                                                                                                    |
| Name and Address of Applicant:                                                                                                    | To : Name of Bank                                                                                                    |
|                                                                                                    |                                                                                                    |
|                                                                                                    | Branch                                                                                                    |
| a) I/We hereby instruct you to process Financial Indus<br>redit mylour account.<br>b) You are entitled to reject Financial Industry Dispute<br>lose not have sufficient funds and charge me/us a fe                                                                                                    | Intry Disputes Resolution Centre Ltd (FIDReC)'s instruction to debit and<br>s Resolution Centre Ltd (FIDReC)'s debit instruction if mylour account<br>for this. You may also at your discretion allow the debit even if this      |
| esults in an overdraft on the account and impose charge<br>c) This authorisation will remain in force until terminate<br>upon receipt of my/our revocation through Financial Indu                                                                                                    | es accordingly.<br>ed by your written notice sent to my/our address last known to you or<br>stry Disputes Resolution Centre Ltd (FIDReC).                                                                                         |
| Bank Account Holder's Name                                                                                                    | Signature(s) &/ Company stamp                                                                                                    |
|                                                                                                    |                                                                                                    |
| Bank Account No.                                                                                                    | ]                                                                                                    |
| Contact (Tel/Fax) Number(s) of Applicant                                                                                                    |                                                                                                    |
| Contact (Tel/Fax) Number(s) of Applicant                                                                                                    | (As in Bank/Finance Company's records)                                                                                                    |
| Contact (I el/Fax) Number(s) of Applicant PART 2 : FOR FINANCIAL INDUSTRY DISP                                                                                                    | (As in Bank/Finance Company's records)                                                                                                    |
| Contact (Tel/Fax) Number(s) of Applicant PART 2 : FOR FINANCIAL INDUSTRY DISP Bank  Branch  FIDReC's Bank A/c No.                                                                                                    | (As in Bank/Finance Company's records) UTES RESOLUTION CENTRE LTD'S COMPLETION Applicant's Membership Number                                                                                                    |
| Contact (I el/Fax) Number(s) of Applicant           PART 2 : FOR FINANCIAL INDUSTRY DISP           Bank         Branch         FIDReC's Bank A/c No.           7         3         7         5         3         4         3         8         9         3         0         0         3         1         0         8                                                                                                    | (As in Bank/Finance Company's records) UTES RESOLUTION CENTRE LTD'S COMPLETION Applicant's Membership Number                                                                                                    |
| Bank         Branch         FIDReC's Bank A/c No.           7         3         7         5         3         4         3         8         9         3         0         0         3         1         0         8           Bank         Branch         FIDReC's Bank A/c No.         7         3         7         5         3         4         3         8         9         3         0         0         3         1         0         8           Bank         Branch         Account No. To be Debited /         7         1         1         0         8                                                                                                    | (As in Bank/Finance Company's records) UTES RESOLUTION CENTRE LTD'S COMPLETION Applicant's Membership Number                                                                                                    |
| Branch         FIDReC's Bank A/c No.           7         3         7         5         3         4         3         8         9         3         0         0         3         1         0         8           Bank         Branch         Find Count No. To be Debited / Credited         0         0         1         1         0         8                                                                                                    | (As in Bank/Finance Company's records) UTES RESOLUTION CENTRE LTD'S COMPLETION Applicant's Membership Number                                                                                                    |
| Branch         FIDReC's Bank A/c No.           7         3         7         5         3         4         3         8         9         3         0         0         3         1         0         8           Bank         Branch         FIDReC's Bank A/c No.         7         3         7         5         3         4         3         8         9         3         0         0         3         1         0         8           Bank         Branch         Account No. To be Debited / Credited         Credited         1         1         1         1         1         1         1         1         1         1         1         1         1         1         1         1         1         1         1         1         1         1         1         1         1         1         1         1         1         1         1         1         1         1         1         1         1         1         1         1         1         1         1         1         1         1         1         1         1         1         1         1         1         1         1         1         1         1                                                                                                    | (As in Bank/Finance Company's records) UTES RESOLUTION CENTRE LTD'S COMPLETION Applicant's Membership Number                                                                                                    |
| Contact (I el/Fax) Number(s) of Applicant         PART 2 : FOR FINANCIAL INDUSTRY DISP         Bank       Branch       FIDReC's Bank A/c No.         7       3       7       5       3       4       3       8       9       3       0       3       1       0       8         Bank       Branch       Account No. To be Debited / Credited       Credited       Image: Credited       Image: Credite | (As in Bank/Finance Company's records) UTES RESOLUTION CENTRE LTD'S COMPLETION Applicant's Membership Number CENTRE LTD (FIDReC)                                                                                                  |
| Contact (I el/Fax) Number(s) of Applicant         PART 2 : FOR FINANCIAL INDUSTRY DISP         Bank       Branch       FIDReC's Bank A/c No.         7       3       7       5       3       4       3       8       9       3       0       0       3       1       0       8         Bank       Branch       Account No. To be Debited / Credited       Credited       Credited       Credited       Credited         PART 3 : FOR BANK'S COMPLETION         To : FINANCIAL INDUSTRY DISPUTES RESOLUTION         This Application is hereby REJECTED (please tick V) for                                                                                                    | (As in Bank/Finance Company's records) UTES RESOLUTION CENTRE LTD'S COMPLETION Applicant's Membership Number CENTRE LTD (FIDReC) the following reason(s) :                                                                        |
| Contact (I el/Fax) Number(s) of Applicant         PART 2 : FOR FINANCIAL INDUSTRY DISP         Bank       Branch       FIDReC's Bank A/c No.         7       3       7       5       3       4       3       8       9       3       0       3       1       0       8         Bank       Branch       Account No. To be Debited / Credited       Credited       Credited       1       1       0       8         PART 3 : FOR BANK'S COMPLETION       To : FINANCIAL INDUSTRY DISPUTES RESOLUTION       This Application is hereby REJECTED (please tick v) for () Signature differs from Bank's records       1) Signature compresent incomplete tick ()       10                                                                                                    | (As in Bank/Finance Company's records)  UTES RESOLUTION CENTRE LTD'S COMPLETION  Applicant's Membership Number  CENTRE LTD (FIDReC)  the following reason(s):  () Wrong account number () Amendments of countersigned by customer |

Complete the relevant sections in ink and submit the **hardcopy form via post** to FIDReC's business address.

5

(ff)

Some helpful tips: This is our business address: Financial Industry Disputes Resolution Centre Ltd 36 Robinson Road #15-01 City House Singapore 068877

Making Payments | 10

**FIDReC** 

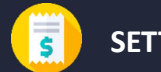

| Sign in Verify Acc      | ount                                                 |                                                          |                     |                |                  |      |  |
|-------------------------|------------------------------------------------------|----------------------------------------------------------|---------------------|----------------|------------------|------|--|
| ign in with a local acc | count                                                |                                                          |                     |                |                  |      |  |
| * Username              |                                                      |                                                          |                     |                |                  |      |  |
| * Password              |                                                      |                                                          |                     |                |                  |      |  |
|                         | An OTP (One Time Passy<br>registered email address   | word) will be sent to your<br>s. Please enter the OTP to |                     |                |                  |      |  |
|                         | sign in to your account.<br>email in your primary in | If you don't find the OTP<br>box, please check your      |                     |                |                  |      |  |
|                         | spam folder.                                         | I evelue la Electronia                                   |                     |                |                  |      |  |
|                         | Flease Hote that OTP will                            | in expire in 5 minutes.                                  |                     |                |                  |      |  |
|                         | Forgot password?                                     | Forgot username?                                         |                     |                |                  |      |  |
|                         |                                                      |                                                          |                     |                |                  |      |  |
| r your OTP              |                                                      |                                                          |                     |                |                  |      |  |
|                         | Code                                                 |                                                          |                     |                |                  |      |  |
|                         |                                                      | Please check your registere                              | d email for OTP. If | you need new ( | OTP please click | here |  |
|                         |                                                      | Verify                                                   |                     |                |                  |      |  |
|                         |                                                      |                                                          |                     |                |                  |      |  |
|                         |                                                      |                                                          |                     |                |                  |      |  |

## **FID**ReC

To view and settle invoices, visit our website at <u>www.fidrec.com.sg</u>.

Select the **Sign in** option on the top menu, and sign in to your account, verify your sign in with the OTP sent to your email.

Once you are logged in, click on Invoices on the top menu to access your invoices page. Please note that this is only available for CEOs and Primary Contacts.

Some helpful tips: Click on Forgot password or Forgot username if you cannot remember your account details as you will be locked out of your account after 5 unsuccessful tries. Making Payments | 11

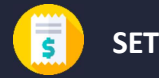

#### SETTLE INVOICES

| Ho | ome > Invoices                   |                                |          |          |                                         |              |   |  |
|----|----------------------------------|--------------------------------|----------|----------|-----------------------------------------|--------------|---|--|
|    | i <b>≣</b> All Invoices -        |                                |          |          | S                                       | earch        | Q |  |
|    | Invoice Number                   | Financial Institution <b>↑</b> | Category | Due Date | Total Amount<br>(SGD)                   | Status       |   |  |
|    | There are no records to disp     | lay.                           |          |          |                                         |              |   |  |
|    |                                  |                                |          |          |                                         |              |   |  |
|    | 📜 All Credit Notes∙              |                                |          |          | S                                       | earch        | Q |  |
|    | Invoice Number                   | Financial Institution <b>↑</b> | Category | Due Date | Total Refund<br>Amount (SGD)            | Status       |   |  |
|    | There are no records to display. |                                |          |          |                                         |              |   |  |
|    |                                  |                                |          |          |                                         |              |   |  |
|    | 📕 All Debit Notes 🗸              |                                |          |          | S                                       | earch        | Q |  |
|    | Invoice Number                   | Financial Institution <b>↑</b> | Category | Due Date | Total Refund<br>Reversal Amour<br>(SGD) | nt<br>Status |   |  |
|    |                                  |                                |          |          |                                         |              |   |  |

## FIDReC

In this view you can see your invoices, credit notes and debit notes. You can also change the filter to show which of these are outstanding and which have been fully settled.

3

Click on the individual invoice to view it in greater detail.

## Some helpful tips:

The invoices can be arranged according to due date. Simply click on the **Due Date** column header.

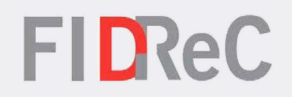

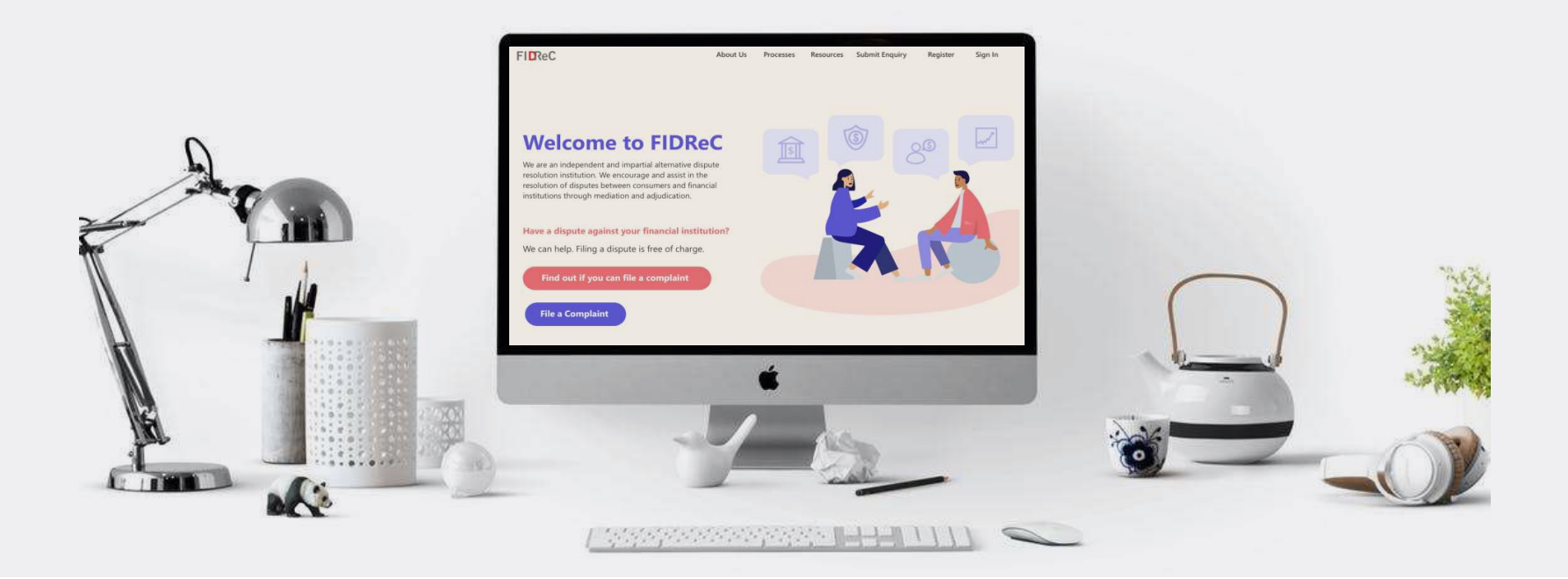

# Thank you!